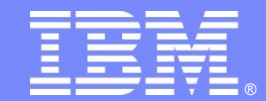

# Lotus Notes Traveler $\lambda/7$

主讲人:陈洁 IBM Lotus 软件工程师

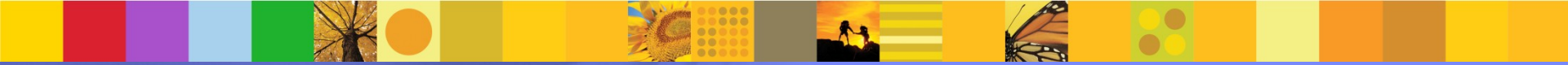

© 2011 IBM Corporation

### Agenda

- Overview
- Architecture
- Server
- Device

| - | - | - |   | 1 |
|---|---|---|---|---|
|   |   |   |   |   |
|   |   |   | - |   |
|   | _ | _ |   |   |

#### **IBM Lotus Notes Traveler**

 Provides automatic, over-the-air Email and PIM data synchronization capabilities for connecting Notes Domino to mobile phones and devices

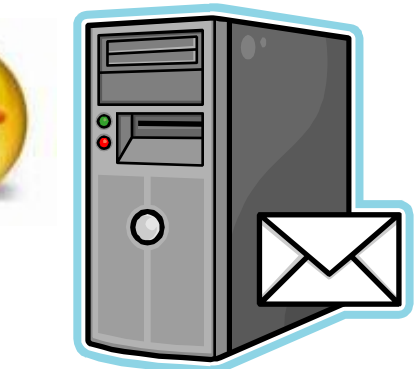

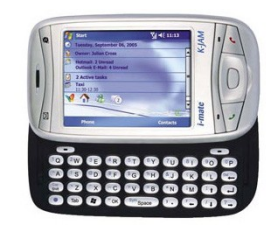

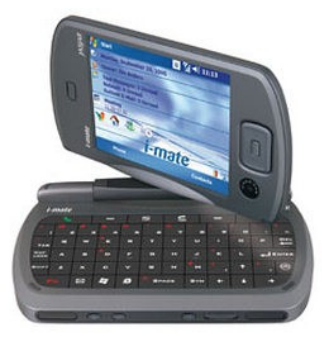

#### IBM

### *IBM Lotus Notes Traveler – Core features*

- Device and Server components
  - Lotus Traveler integrated with Domino 8.0.x/8.5.x Server
  - Released with Domino but separate install media (webkit and CD)
- Over-the-air notifications used to automatically keep your data current
  - Email, Calendar, Address Book, To Do, Journal
- Background, unattended 2-way data synchronization
- Native device applications allow you to keep working regardless of connection state
- Customizable alerts for new Email
- Integrates with Lotus Mobile Connect for secure access to corporate data

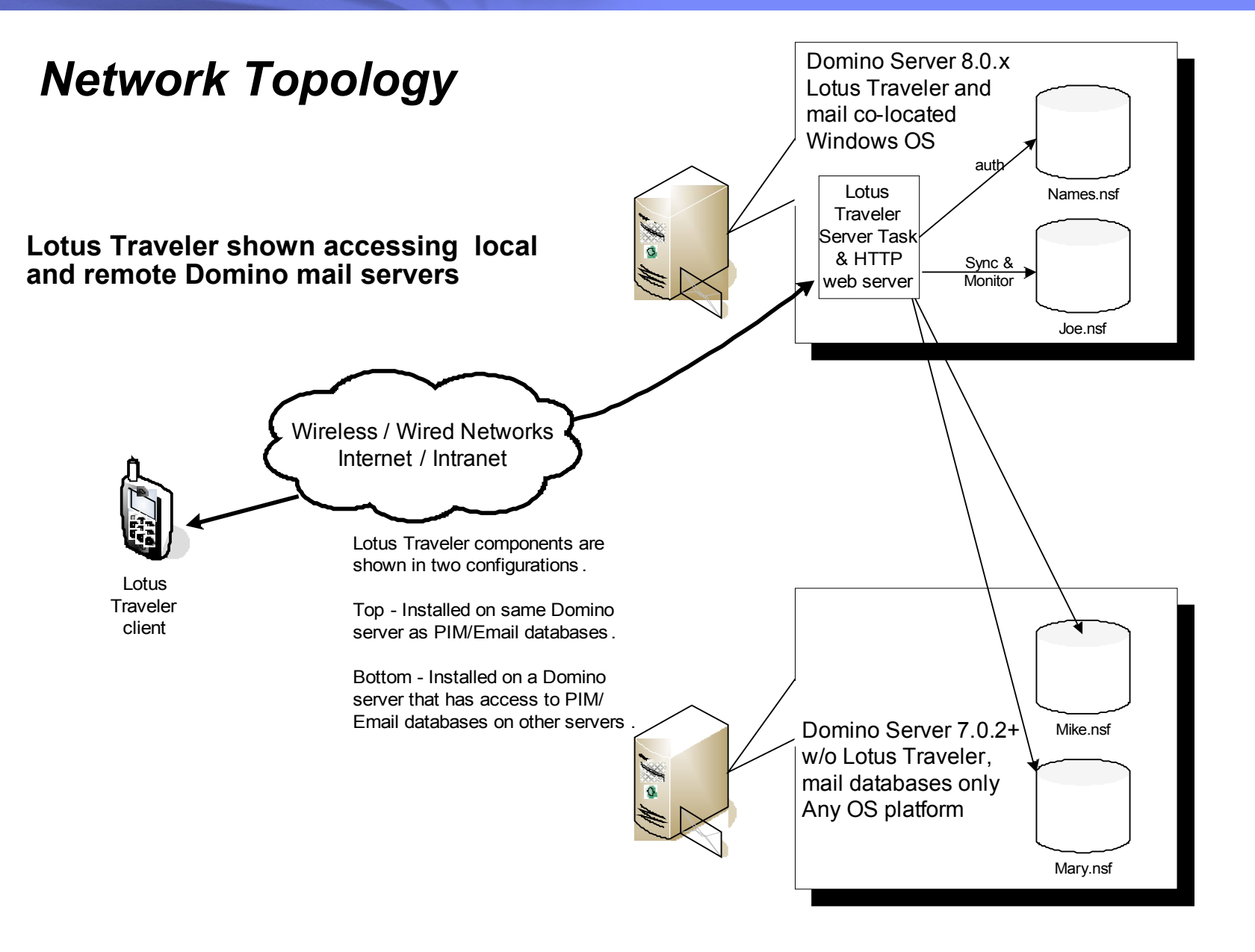

### Agenda

- Overview
- Architecture
- Server
- Device

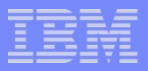

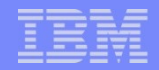

#### **Topology – Configurations for Lotus Notes Traveler**

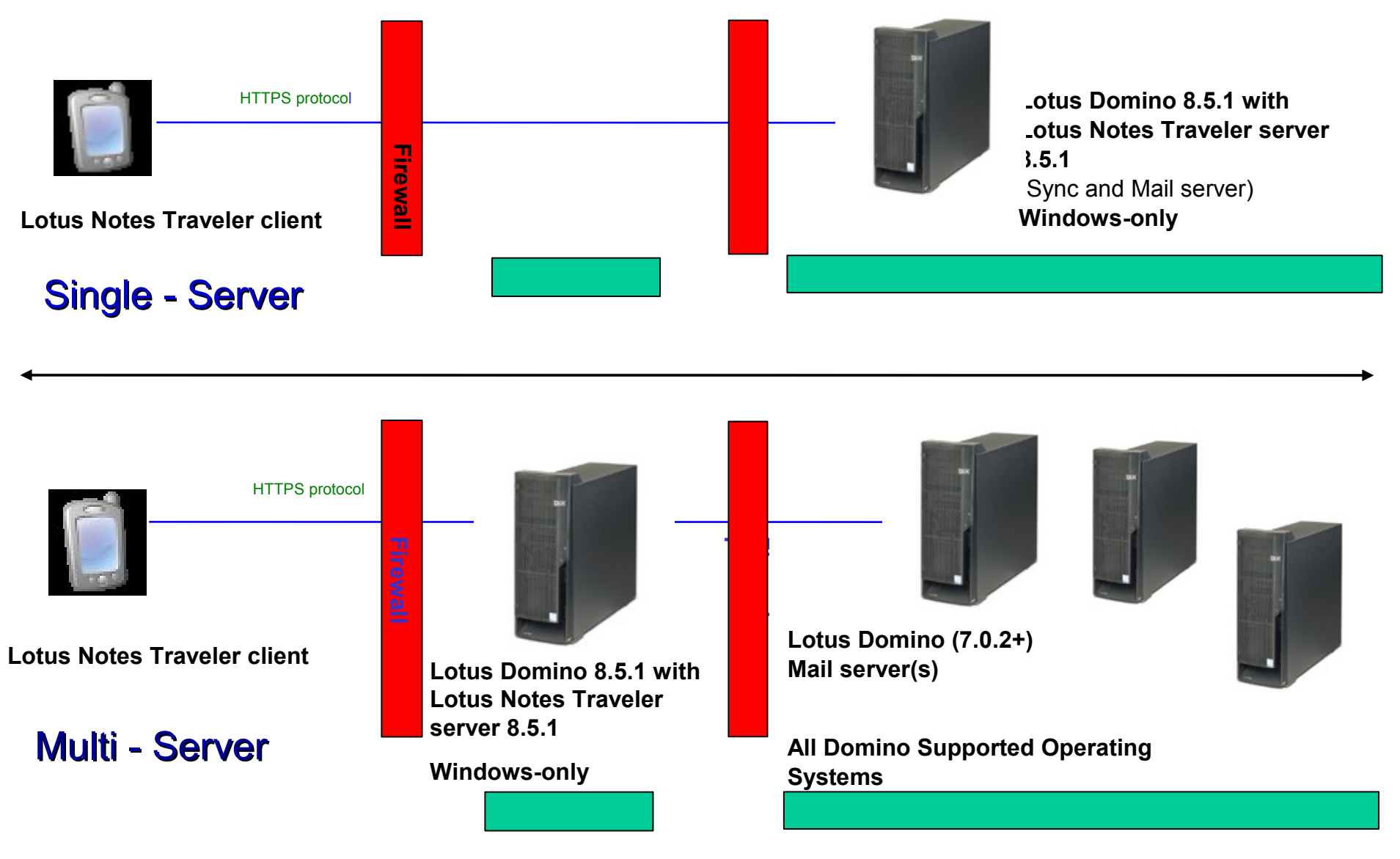

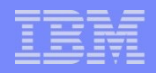

### **Topology – Configurations when using LMC**

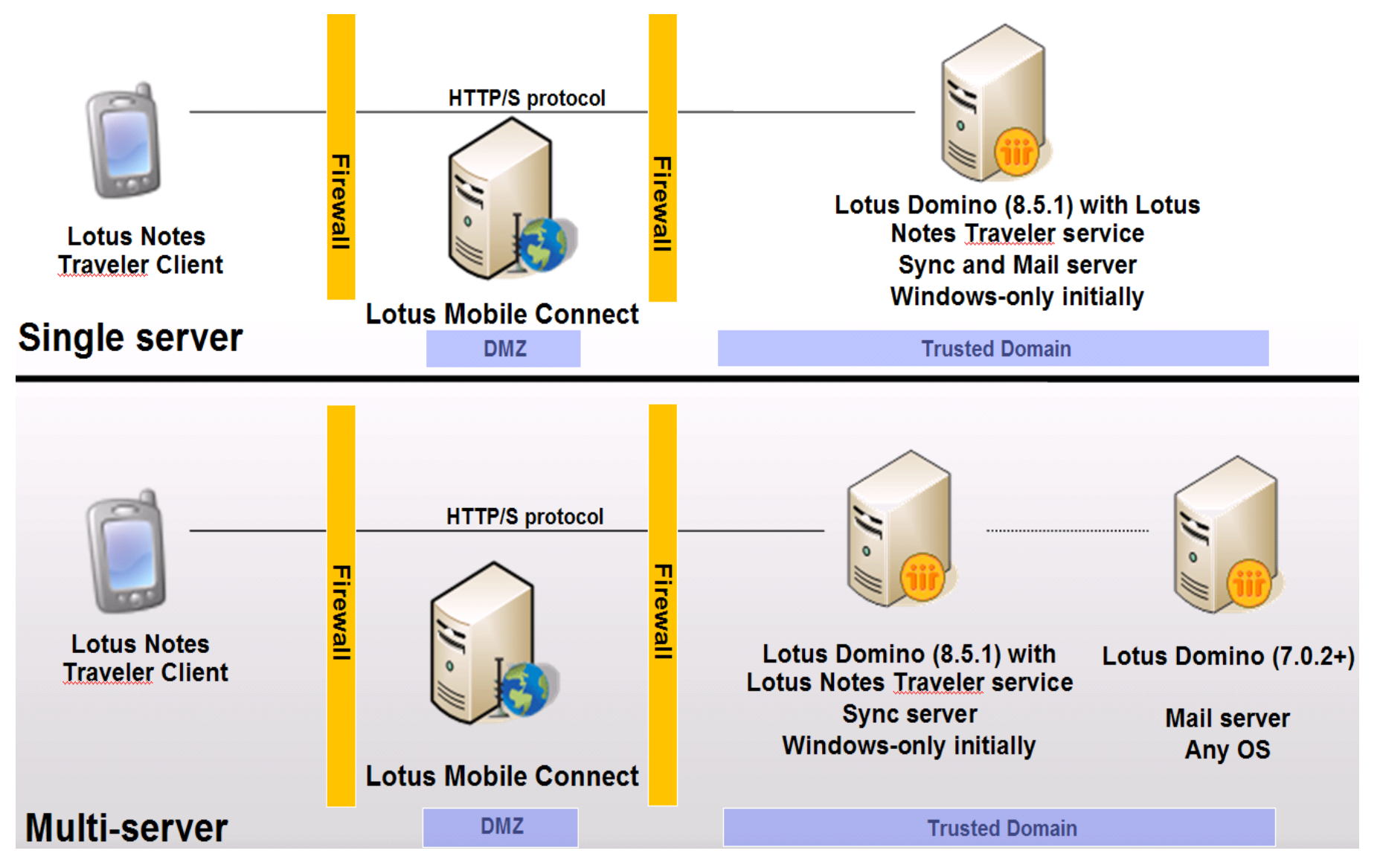

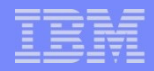

### Network Topology – for VPN

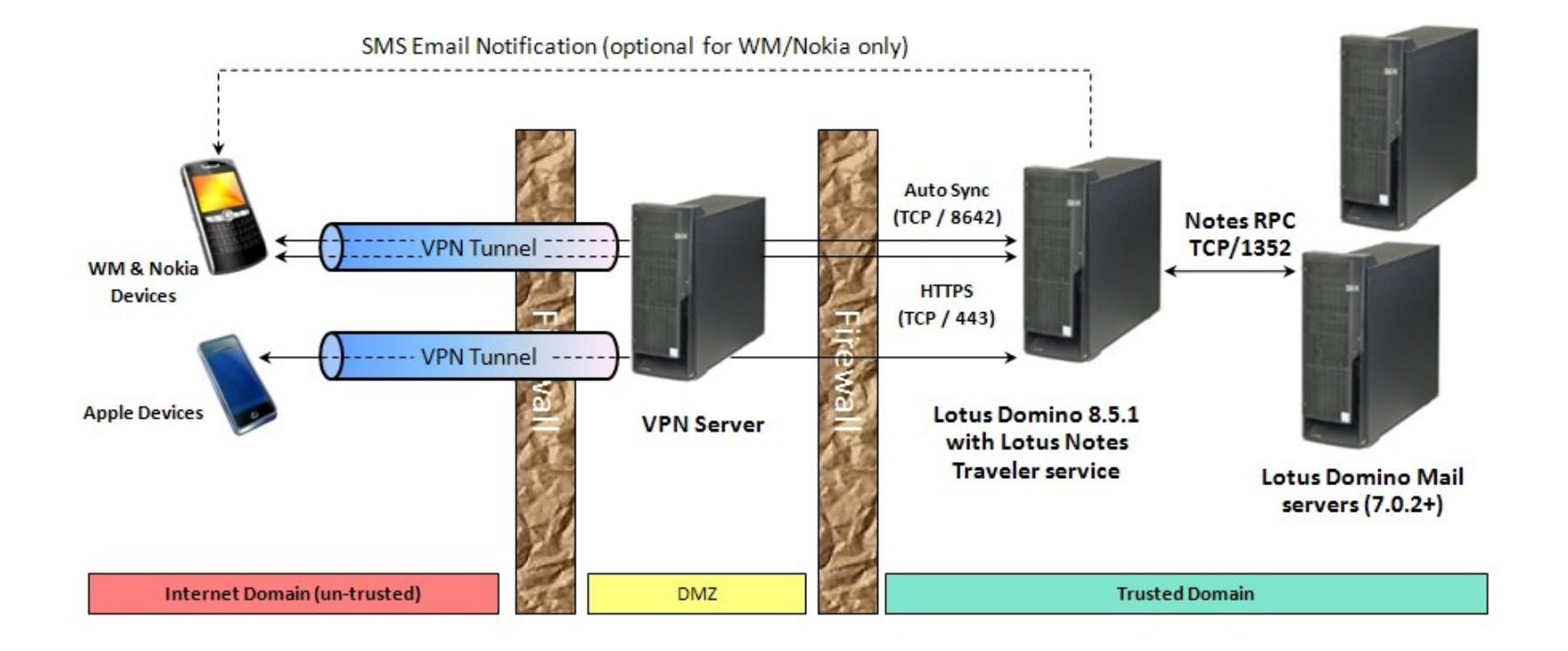

### Agenda

- Overview
- Architecture
- Server
- Device

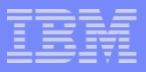

|   | _ |   |   |   |   |
|---|---|---|---|---|---|
|   | - |   |   |   |   |
|   | _ | _ |   | _ | ł |
|   |   |   |   |   |   |
|   |   |   | - |   |   |
| _ |   | _ | _ |   |   |

### Lotus Notes Traveler Server

- Requirements
- Planning
- Installation
- Configuration
- Administration

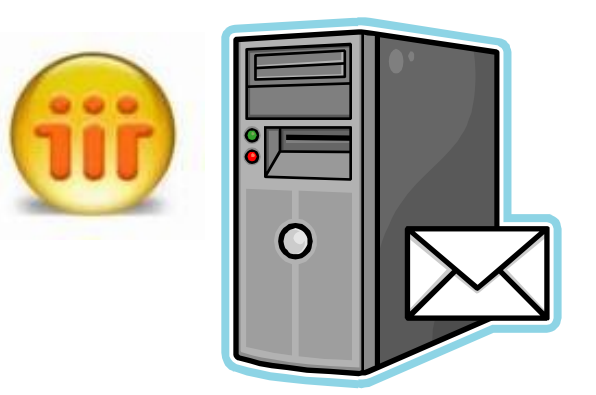

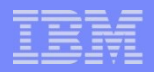

#### Server - Requirements

- Operating System
  - Windows 2003/2008 Server for Intel (32&64 bit)
  - Linux Enterprise Redhat/Suse(32&64bit) ONLY in 8.5.2
- Requires Domino 8.0.1/8.5.x Server with HTTP web server support installed
- Supports Domino partitioned installations
- Remote mail database support
  - Domino 7.0.2 servers or above
  - Operating system platform can be anything Domino supports
- Mail File Templates
  - Standard and iNotes 6.5 and above

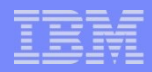

#### Server – Planning / Access and Authentication

- Domino server authentication
  - Lotus Traveler is leveraging the security access and authentication mechanisms used by the Domino web server
  - By default HTTP password is used by Domino web server
  - Domino Directory assistance can be configured for more advanced authentication techniques (e.g. LDAP directory)
- Accessing Lotus Traveler user databases
  - Databases must grant manager access to the Lotus Traveler server
  - Simplified when server is part of LocalDomainServers group

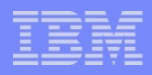

#### Server - Installation

Download in Passport Advantage:

http://www-01.ibm.com/software/howtobuy/passportadvantage/

- Must already have a Domino 8.0.1/8.5.x server installed.
   Domino server should be shutdown first.
- Installs all files needed to run the Lotus Traveler server task and a web site that contains the Lotus Traveler clients
- Easy installation default path automatically performs all configuration and setup for the administrator
- Lotus Traveler task (TRAVELER) is added to the ServerTasks parameter in notes.ini

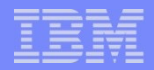

#### Server - Installation

| 📲 IBM Lotus Notes Traveler Beta 3 | 3                                                           |                           |                                                                                    |                                              |
|-----------------------------------|-------------------------------------------------------------|---------------------------|------------------------------------------------------------------------------------|----------------------------------------------|
|                                   | Welcome to Lotus Notes Traveler, the Domino mobile gateway. |                           |                                                                                    |                                              |
|                                   | Select Next to continue.                                    |                           |                                                                                    |                                              |
|                                   | Select Cancel to exit the installer.                        | l                         |                                                                                    |                                              |
|                                   | Select View Info Center to read the product documentation.  | l                         |                                                                                    |                                              |
|                                   |                                                             | l                         |                                                                                    |                                              |
|                                   |                                                             | l                         |                                                                                    |                                              |
|                                   | View Info Center                                            | l                         |                                                                                    |                                              |
|                                   |                                                             | tus Notos Trouolor Poto 1 | 2                                                                                  |                                              |
|                                   |                                                             | tus Notes Traveler beta s | ٥                                                                                  |                                              |
| InstallAnywhere by Macrovision —  |                                                             |                           | Please read the following license agree                                            | ment carefully.                              |
| <u>C</u> ancel                    | Previous Next                                               |                           | International License A<br>Release of Programs                                     | greement for Early                           |
|                                   |                                                             |                           | Bert 1 - Ceneral Terms                                                             |                                              |
|                                   |                                                             |                           | Part I - General leims                                                             |                                              |
|                                   |                                                             |                           | EARLY RELEASE OF PROGRA                                                            | INSE AGREEMENT FOR<br>AMS ("AGREEMENT") IS A |
|                                   |                                                             |                           | LEGAL AGREEMENT BETWEEN<br>DOWNLOADING, INSTALLING                                 | I YOU AND IBM. BY<br>, COPYING, ACCESSING,   |
|                                   |                                                             |                           | OR USING THE PROGRAM YO                                                            | OU AGREE TO THE TERMS                        |
|                                   |                                                             |                           | I accept the terms in the license and<br>I do not accept the terms in the license. | greement                                     |
|                                   |                                                             |                           | Print                                                                              | ense agrechient                              |
|                                   | InstallAr                                                   | ywhere by Macrovision —   |                                                                                    |                                              |
|                                   | Qai                                                         | icel                      |                                                                                    | Previous <u>N</u> ext                        |

#### IBM

#### Server - Installation

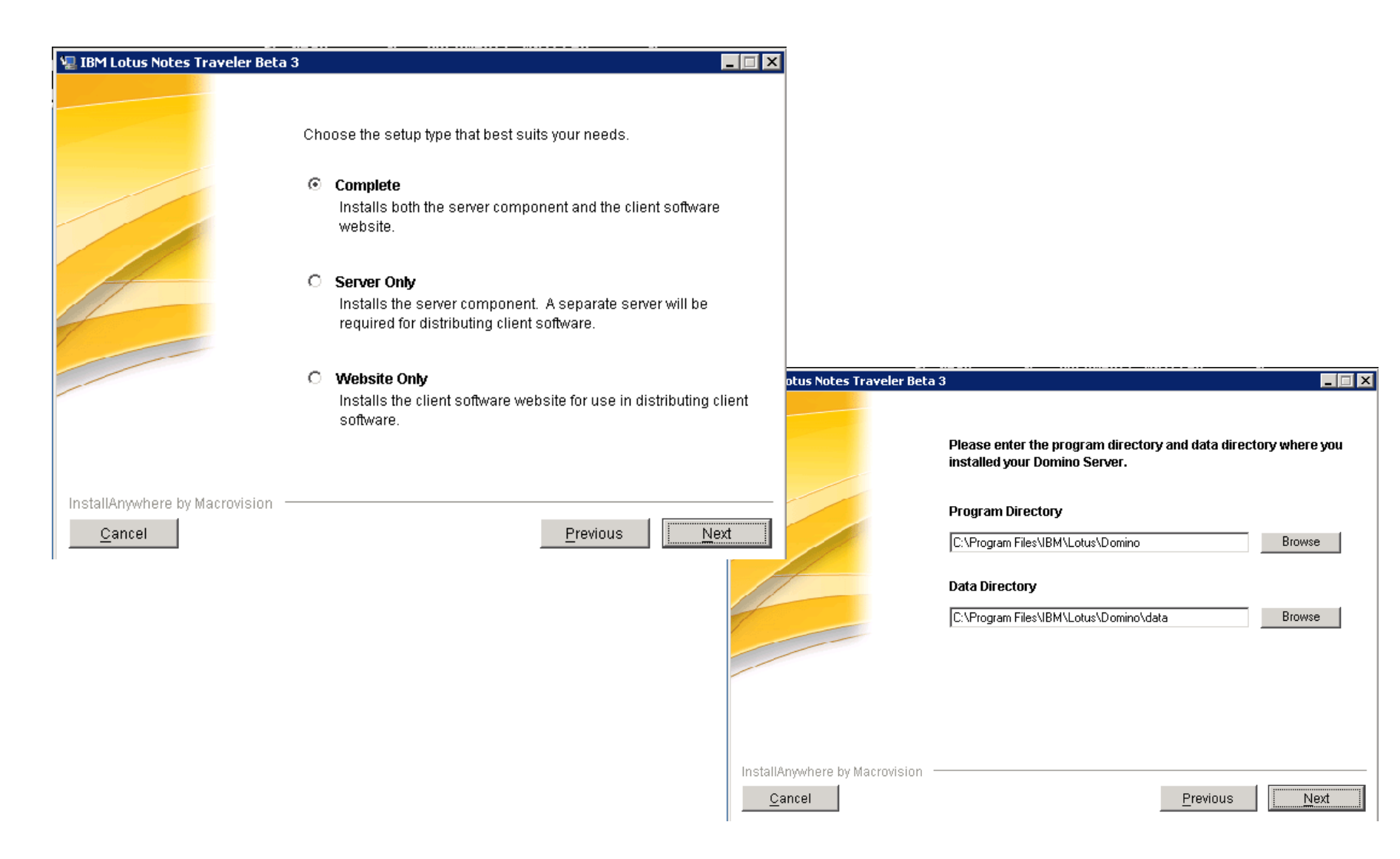

#### IBM

#### Server - Installation

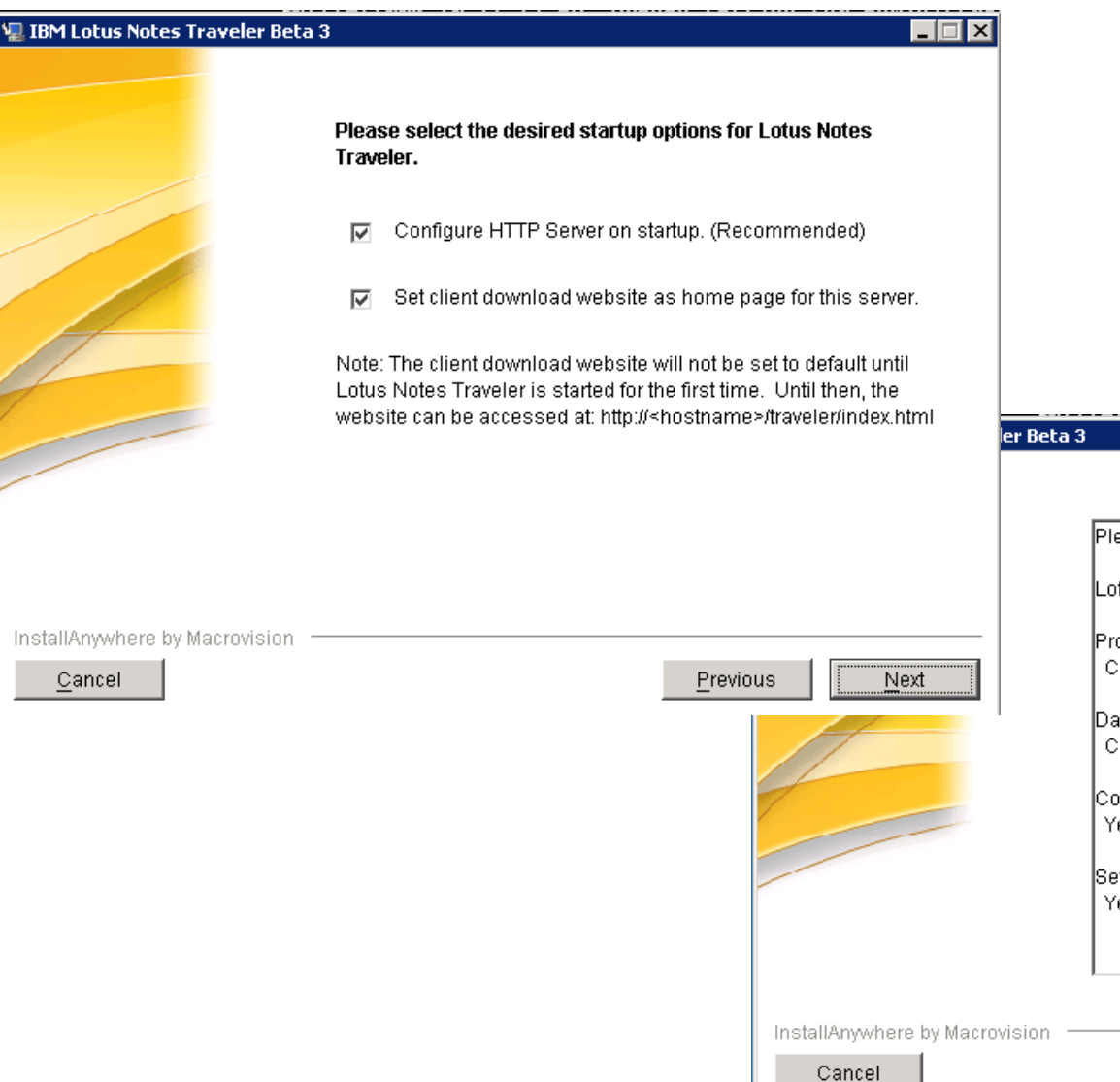

#### Please review the following before continuing. Lotus Notes Traveler version 8.0.1.0 will be installed. Program Directory: C:\Program Files\IBM\Lotus\Domino Data Directory: C:\Program Files\IBM\Lotus\Domino\data Configure HTTP Server at startup: Yes Set client software website as home page: Yes

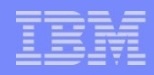

#### Server - Installation

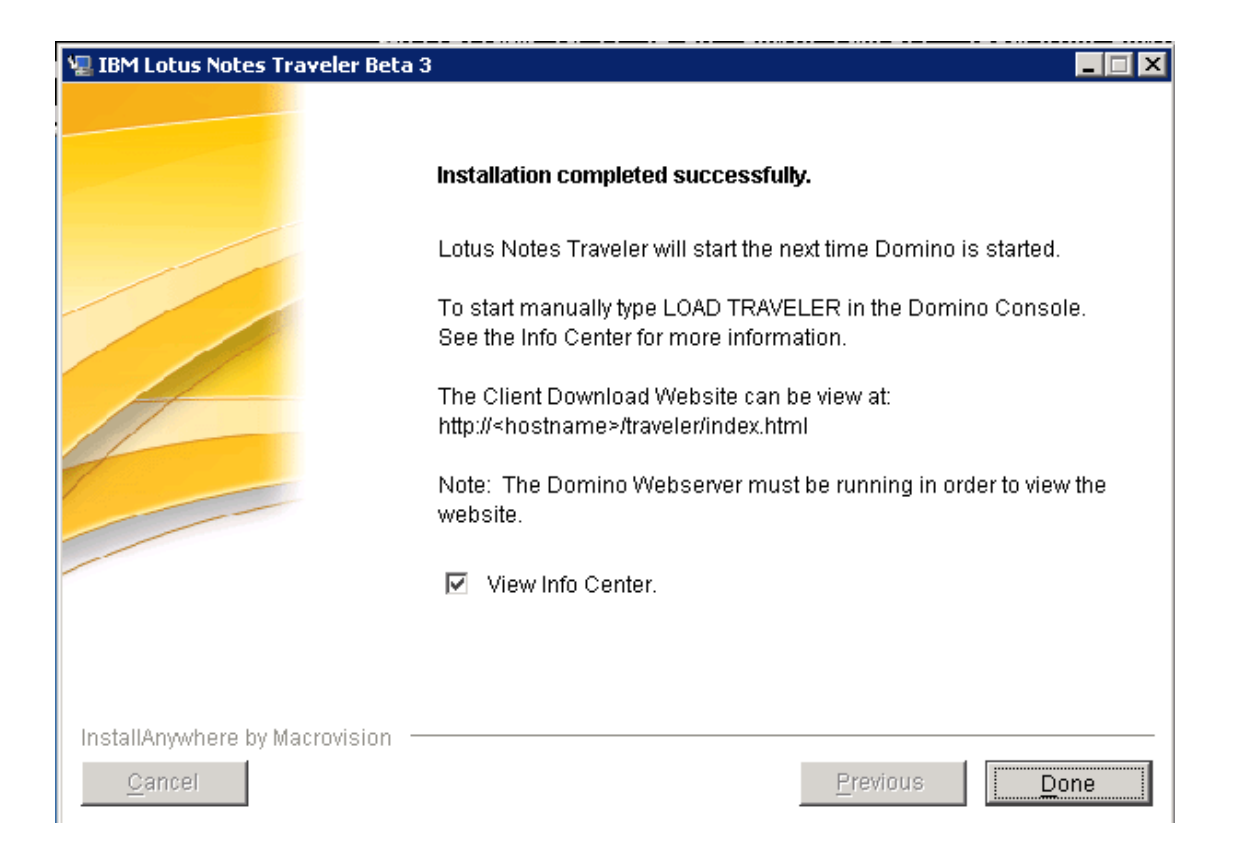

### Server - Administration

- Domino administrator client used for most admin tasks
- Start / Stop Lotus Traveler server task

load traveler/tell traveler quit/restart task traveler

- Most configuration parameters are available in Lotus Traveler tab of the Domino server document
- Lotus Traveler policies can be used to assign client settings to groups of users

| MTAs   Miscellaneous   Transactional Loggin | g Shared Mail DAOS Lotus Traveler |
|---------------------------------------------|-----------------------------------|
|                                             |                                   |
| Basics                                      |                                   |
| <u>Maximum Memory Size:</u>                 | 512 MB                            |
| IPC Socket Ports:                           | 50125 50126                       |
| External Server URL:                        |                                   |
|                                             |                                   |
| Lotus Traveler Access                       |                                   |
| Access server:                              |                                   |
|                                             | All users can access this server  |
| Not access server:                          |                                   |
| Remote user commands:                       | Disabled                          |
| User managed security:                      | Enabled                           |

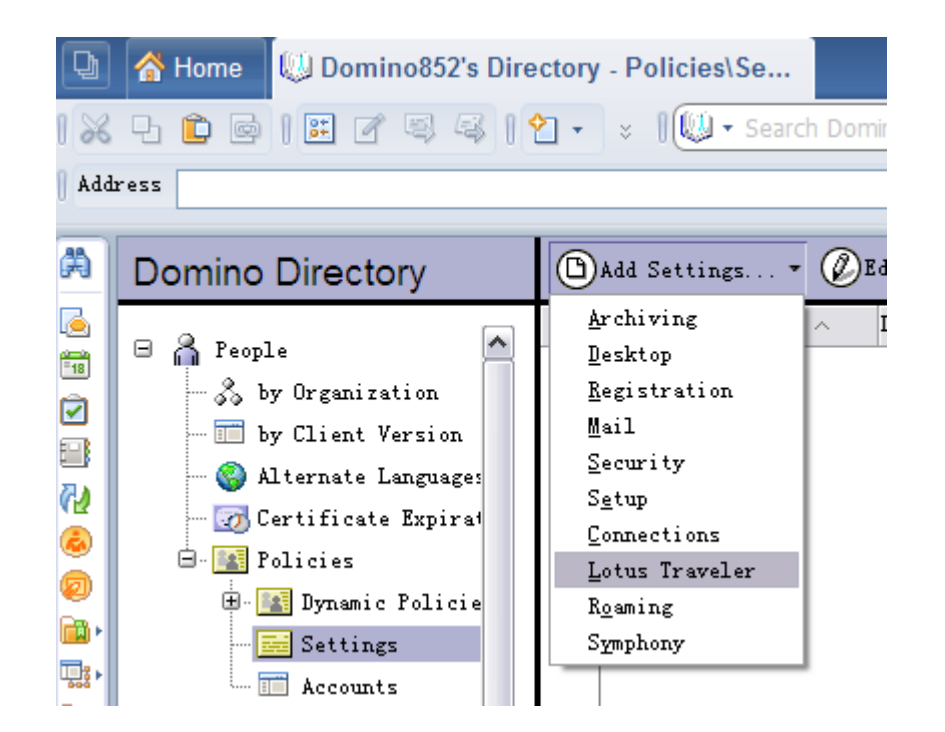

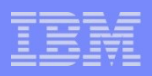

### Server – Administration

#### Remote Wipe

- Several wipe options available for WM/Nokia, Apple only supports hard reset
- Hard reset device action removes all data and applications on device
- Wipe commands are delivered over TCP and SMS push channels (no SMS support on iPhone)
- Wipe order remains in effect on the server until cancelled

| IBM Domain - calisto/IBMDEV<br>People & Groups   Files   Server   Mr<br>Meil   Tracking Center  <br>Server: callisto/IBMDEV<br>Release 8.5.1 on Windo                                                                                                    | ws/2003.5.2 Intel Pentium                                                                                                    |                         |                      |                |               |
|----------------------------------------------------------------------------------------------------|----------------------------------------------------------------------------------------------------|-------------------------|----------------------|----------------|---------------|
| Calisto Maibox (mail box)                                                                                                    | Deny Access Wipe Device Clear Wipe<br>Device Name O                                                                                                 | Security Policy O       | Access ©             | Wipe Options 0 | Wipe Status 0 |
| Mail Routing Status Mail Routing Events Mail Routing Topology By Connections By Connections By Connections By Connections By Connections By Connections By Date By Date By Date By User Scheduled Reports 1. Daily 2. Weekly 3. Monthiy Device Security Devices Users | John Q Public/IBMDEV     Apple-iPhone     Nancy Drew/IBMDEV     WHIT100     Tom Hardy/IBMDEV                                                        | No policy<br>Compliant  | Allow<br>Allow       | None<br>None   |               |
|                                                                                                    | 5800 XpressMusic Select wipe device options Select one or more options for this r Hard reset device Lotus Traveler application and dat Storage card | Not compliant<br>equest | Allow<br>OK<br>Cance | None           |               |

#### IBM

#### Server – Administration

- Default Traveler Policy
- Lotus Notes Traveler Policy

| Lotu   | us Travel   | er Device Settings : Default |  |
|--------|-------------|------------------------------|--|
| Basics | Preferences | Assignment                   |  |

Sync | Filter Settings | Device Settings | Security Settings

| RDP Domain - buckservr/rdp - IBMI | Domino Admini      | strator                     |                  |
|-----------------------------------|--------------------|-----------------------------|------------------|
| Edit Yew Greate Actions Admini    | stration Mail !    | <u>t</u> elp                |                  |
| 27099999999                       | 三 首角               | 10                          |                  |
| QQ & ]                            |                    |                             |                  |
| BDB Donaio - huskeenu (rda        | et user2 : Dalanda | ~~                          |                  |
| Develo 3 Communal Starl Communal  |                    | ataria Cartanta             |                  |
| reques unoups   ries   server     | nessaging          | epication   Congutation     |                  |
| Mail Tracking Center              |                    |                             |                  |
| Fag Server: buckservr/rdp         |                    |                             |                  |
| Build V851_07262009               | on Windows/20      | 13 5.2 Intel                |                  |
| 👬 Mail Users                      | EditSetting        | 15                          |                  |
| 😥 buckservr Mailbox (mail.box)    | -                  |                             | -                |
| Mail Routing Status               | Туре               | Setting Name A              | Description      |
| Mail Routing Events               | Lotu               | is Traveler Device Settings | 1 · · · <b>T</b> |
| Mail Routing Topology             |                    | Default                     | Lotus Travele    |
| Reports for buckservi/rdp         |                    |                             |                  |
| VIII IBM Latus Notes Traveler     |                    |                             |                  |
| T Device Security                 |                    |                             |                  |
| Device Setting                    |                    |                             |                  |
| Device senings                    |                    |                             |                  |
| Devices                           |                    |                             |                  |
| Users                             |                    |                             |                  |
|                                   | 4                  |                             |                  |
|                                   |                    |                             | • [ [            |

| Device Security                                                                                                    |                                  | Violation Action              |
|----------------------------------------------------------------------------------------------------|----------------------------------|-------------------------------|
| Device Password                                                                                                    |                                  | <sup>™</sup> Report_ <b>▼</b> |
| Password Type:                                                                                                    | <sup>C</sup> Simple PIN          | <sup>C</sup> Report           |
| Inactivity Timeout<br>(maximum):                                                                                                   | <sup>₽</sup> 30 _ minutes        | <sup>r</sup> Report_∎         |
| Password History Count:                                                                                                    | °0_                              |                               |
| Password Expiration Period                                                                                                    | <sup>₽</sup> 0 _ days            |                               |
| Wrong passwords before wiping devi                                                                                                 | ice 7 🛛 💌                        |                               |
| Storage card encryption                                                                                                    |                                  | Report                        |
| Minimum Password Length<br>Maximum Times Character Repeated<br>No Adjacent Numbers<br>Require Alphanumeric<br>Upper and Lower Case | 4 J<br>7 0 J                     |                               |
| Strong Alphanumeric<br>Minimum Password Length<br>Maximum Times Character Repeated<br>No Adjacent Numbers<br>Require Alphanumeric  | <sup>г</sup> 8<br><sup>г</sup> 1 |                               |
| Upper and Lower Case                                                                                                    |                                  |                               |

### Agenda

- Overview
- Architecture
- Server
- Device

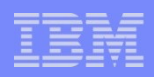

### **Device Support**

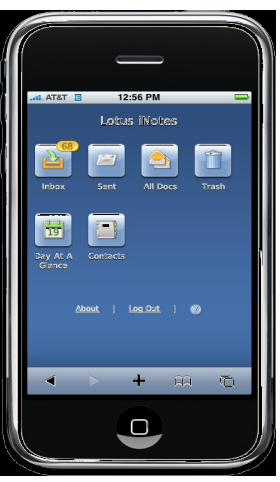

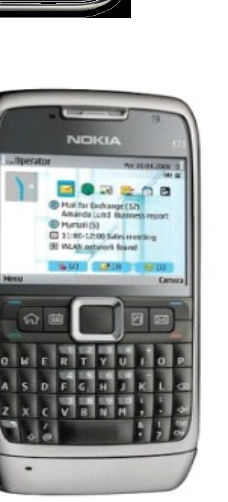

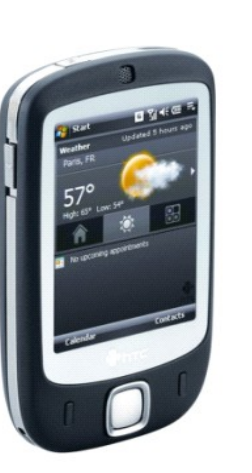

- Windows Mobile 5/6/6.X Professional and SmartPhone devices(touchscreen and non-touchscreen devices)
- Nokia manufactured Series 60 3<sup>rd</sup> and 5<sup>th</sup> edition
- Apple Devices(OS 3.0+)
  - iPhone 3G/3GS
  - iPhone 4
  - iPod Touch
  - Ipad
- Android
  - V2.0.1+(Traveler 8.5.2.1 or higher)
  - V3.0(Traveler 8.5.2.2 or higher)

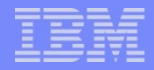

#### How to Install Traveler on Iphone– Creating an account

Creating account using Apple Profile

http://publib.boulder.ibm.com/infocenter/domhelp/v8r0/topic/com.i bm.help.Int851.doc/Apple\_account\_create\_profile.html

Creating account manually

http://publib.boulder.ibm.com/infocenter/domhelp/v8r0/topic/com.i bm.help.Int851.doc/Apple\_account\_create\_manually.html

## How to Install Traveler on Iphone – using Apple profile

- Safari: http://serverFQDN/servlet/traveler
- Login in with your username and HTTP password
- Choose: "Configure your Apple Iphone/Ipad/Ipod Touch"
- Click: Genegate
- Click: Install -> Install Now

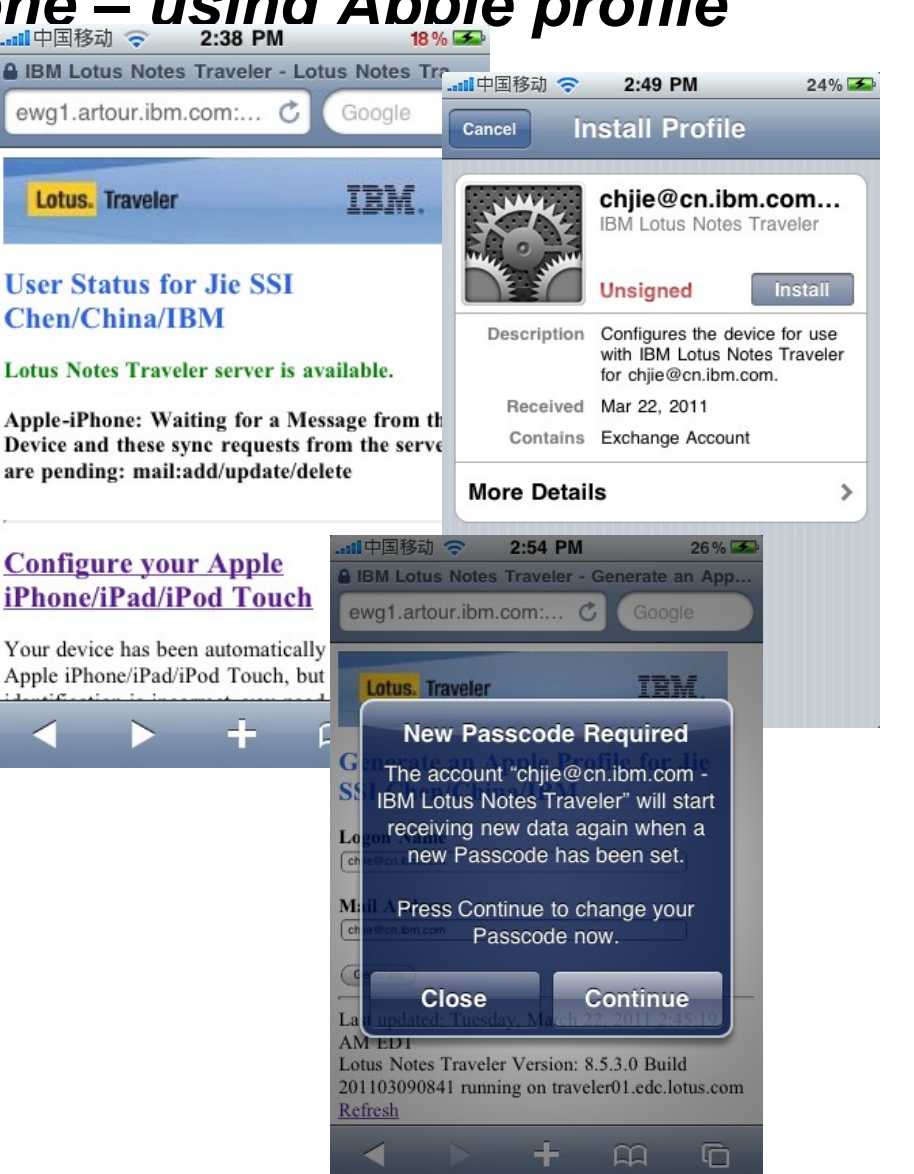

| _ | - |   |   | - |
|---|---|---|---|---|
|   |   |   | - |   |
|   | - | - |   | - |
| _ |   | - |   |   |

### How to Install Traveler on Iphone

| 中国移动 🗢 🔆 3:03 PM  | 31 % 🎿 |                                                                                                    |                                            |
|-------------------|--------|----------------------------------------------------------------------------------------------------|--------------------------------------------|
| Mailboxes         |        |                                                                                                    |                                            |
| 💻 Inbox           | >      | AT&T 🗢 11:15 AM 🕴 🚍                                                                                                    |                                            |
| Sent              | >      | Mailboxes Inbox (12) Edit                                                                                                  |                                            |
| Trash             | >      | Corey Quinn/Raleig Yesterday<br>Re: Updated PII count for Traveler 8.5.1                                                   | AT&T E 11:30 AM Calendar +                 |
| 2                 | >      | room with estimated totals. These are curr                                                                                 |                                            |
| <b>BES</b>        | >      | PVCWES - CMVC Fa Yesterday<br>Defect Modified: 158107 (esm.install)<br>Defect 158107 was modified by corquinn.             | Friday Feb 27 2009     ►                   |
| group mentoring   | >      | Eric EC Chen/Taiwa Yesterday                                                                                               | 8 AM                                       |
| IBM Process       | >      | • Re: GVT on iPhone email<br>Hi Bill GVT for iPhone/iPod will start to run<br>from 4/21, we will include the notice you ad | 9 AM<br>Staff meeting<br>Conference room 1 |
| ND8Train          | >      | Andy MH Lee/Tai @ Yesterday                                                                                                | 10 AM -                                    |
|                   |        | Hello Lenore and Bill, Here is the SVT S-<br>curve and defect projection number. For th                                    | <b>11</b> AM                               |
| Checking for Mail | Ø      | Jacqueline LL Yen/T Yesterday<br>DCR018 test case review and DCUT st >                                                     | Noon<br>Client lunch<br>Bille Bistro       |
|                   |        | C Updated 4/21/09 11:14 AM                                                                                                 | 1 PM                                       |
|                   |        |                                                                                                    | <b>2</b> PM                                |
|                   |        |                                                                                                    | Today List Day Month                       |

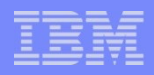

### Lotus Notes Traveler Companion

- iPhone Application
- Allow users to read Domino-encrypted mail
- To Read encrypted mail, Notes ID need to be upload to mailfile.
- Available for free for Apple Itune App Store

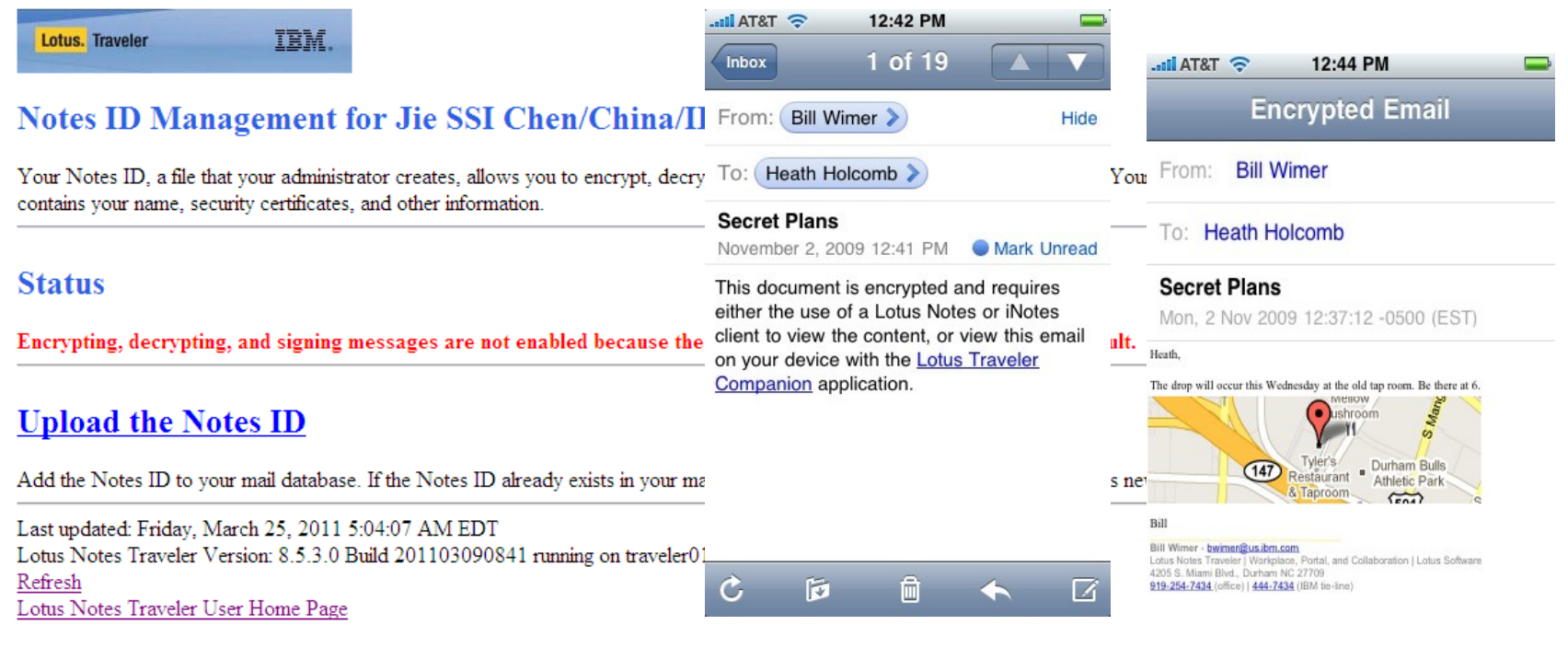

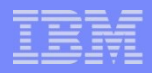

#### Windows Mobile - Installation

- User moves the installation CAB file to the device and runs it
- Downloaded to the device via
  - Web Site installed on the Lotus Traveler server
  - Active Sync via cradle attachment, Bluetooth or Infrared
  - Memory Card

#### IBM

### Windows Mobile - Installation

Installing via the Lotus Traveler web site

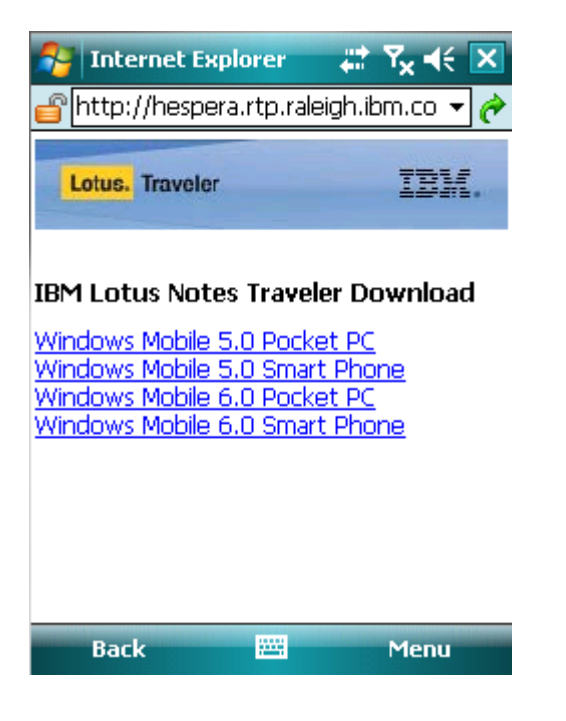

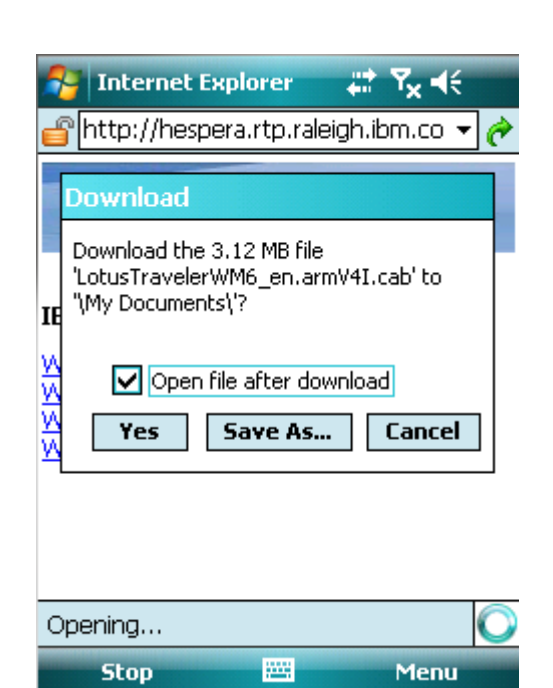

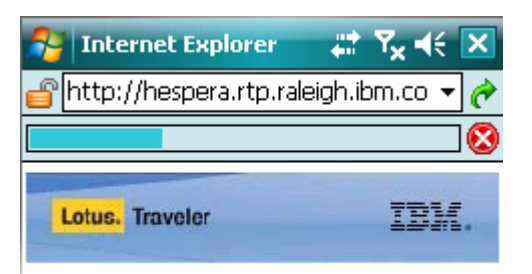

#### IBM Lotus Notes Traveler Download

Windows Mobile 5.0 Pocket PC Windows Mobile 5.0 Smart Phone Windows Mobile 6.0 Pocket PC Windows Mobile 6.0 Smart Phone

| Back | <br>Menu |
|------|----------|

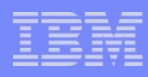

- Installs files to \Program Files\Lotus Traveler
- Program shortcuts added
- Immediately following installation, Traveler launches and walks the user through the registration wizard

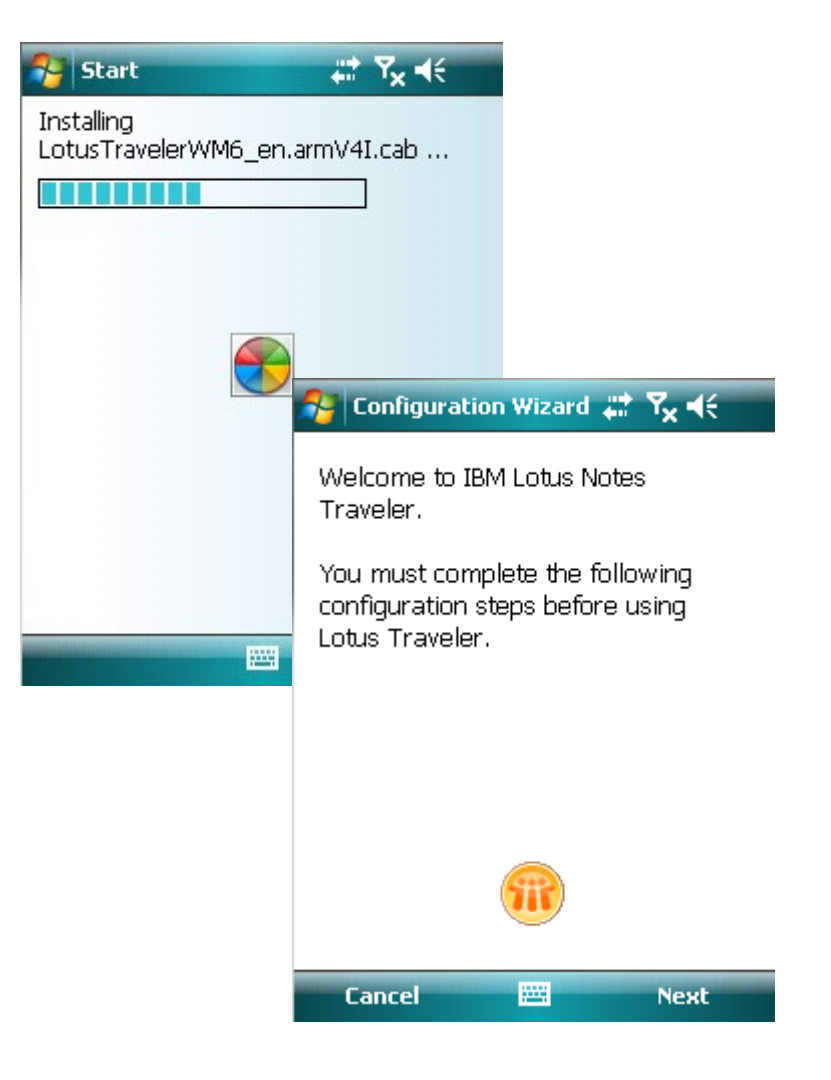

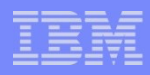

- -> Wizard prompts the user for server connection information
- -> Screens are pre-filled if response file is present
- Advanced dialog provides option to change to nonstandard connection settings

| Configuration    | Wizard 📰 Y   | ×⊀€              |                         |             |                            |
|------------------|--------------|------------------|-------------------------|-------------|----------------------------|
| User ID          |              |                  |                         |             |                            |
| jcollins         |              |                  |                         |             |                            |
| Password         |              |                  |                         |             |                            |
| *****            |              |                  |                         |             |                            |
| Server           |              |                  |                         |             |                            |
| hespera.rtp.rale | eigh.ibm.com |                  |                         |             |                            |
| Advanced         |              |                  |                         |             |                            |
|                  | -            | 1                | Configuratio            | on Wizard 🗸 | <b>∄ Y<sub>x</sub> 4</b> € |
|                  |              | <b>Au</b><br>864 | <b>to sync po</b><br>12 | ort         |                            |
| Back             |              | HT               | ſP port                 |             |                            |
|                  |              | 80               |                         |             |                            |
|                  |              | HT               | ſPS port                |             |                            |
|                  |              | 44:              | 3                       |             |                            |
|                  |              | Sy               | ne protoco              | ol          |                            |
|                  |              | НТ               | TP                      |             | •                          |
|                  |              | Sei              | vlet                    |             |                            |
|                  |              | /se              | rvlet/travel            | ler         |                            |
|                  |              |                  |                         |             |                            |
|                  |              |                  | Done                    |             | Cancel                     |

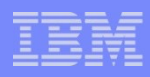

- The device attempts to register with the server. If there are any problems detected, they are reported to the user at this point.
- If the device can contact the server and retrieve the user's device profile, the user is asked to identify which applications to keep updated with Auto Sync.

| 😚 Configuratio                   | n Wizard 🚛   | Y <sub>×</sub> € |
|----------------------------------|--------------|------------------|
| Select the appl<br>like to sync. | ications you | would            |
| Applications –                   |              |                  |
| Mail and 🤇                       | Calendar     |                  |
| Contacts                         |              |                  |
| Notes                            |              |                  |
| 🔽 Tasks                          |              |                  |
|                                  |              |                  |
|                                  |              |                  |
|                                  |              |                  |
|                                  |              |                  |
| Back                             |              | Next             |

- If contact data exists on the device, user is asked to either merge or replace
- If calendar, todo or journal data exist on the device, user is warned that these will be replaced
- Lotus Traveler Email is always replaced if present

| Configuration Wiz<br>Contacts exist on you<br>Would you like to me<br>them with the server<br>Merge (may caus | ard <b># 7<sub>×</sub> ∢</b> €<br>ur device.<br>erge or replace<br>r contacts?<br>se duplicates)       |                                                                                            |
|----------------------------------------------------------------------------------------------------|----------------------------------------------------------------------------------------------------|--------------------------------------------------------------------------------------------|
| ○ Replace                                                                                                    |                                                                                                    |                                                                                            |
| Back                                                                                                    | Existing device data<br>the following applic<br>Calendar<br>If you proceed, the<br>be replaced with th | izard <b>#7 ∑ ∢</b> €<br>a was found for<br>ations:<br>device data will<br>ae server data. |
|                                                                                                    | Back 🗮                                                                                                 | S Next                                                                                     |

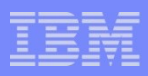

- When registration completes, Lotus Traveler is minimized to the application bar
- Lotus Traveler automatically starts whenever the device is reset
- On Smartphone, Traveler icon is present in the notification bar, but not on the today screen

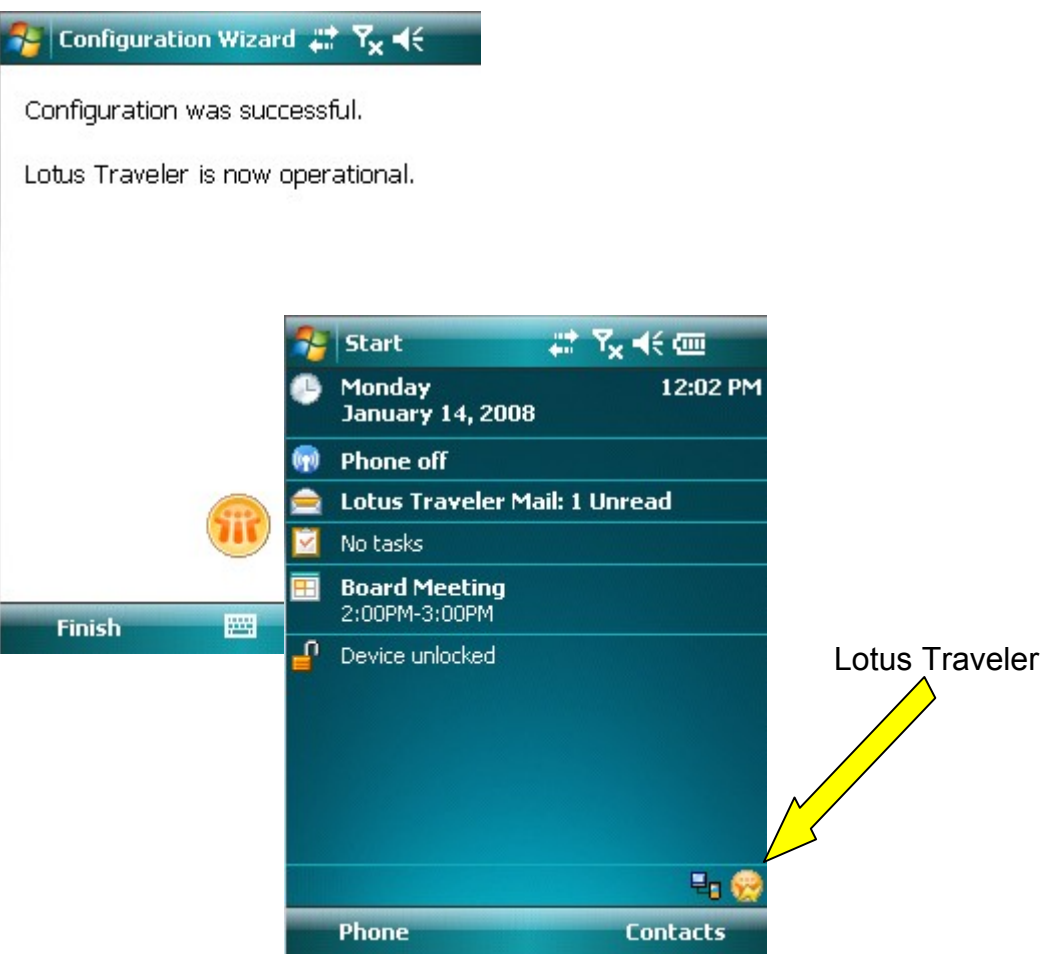

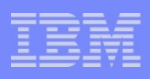

### Windows Mobile – Using the device

- Truncated messages indicated with a special icon, and a message inside the Email
- Retrieve truncated email messages using the Download Message option
- As with any change to your data on the device, synchronization is started in the background and the complete message body and any attachments are retrieved.

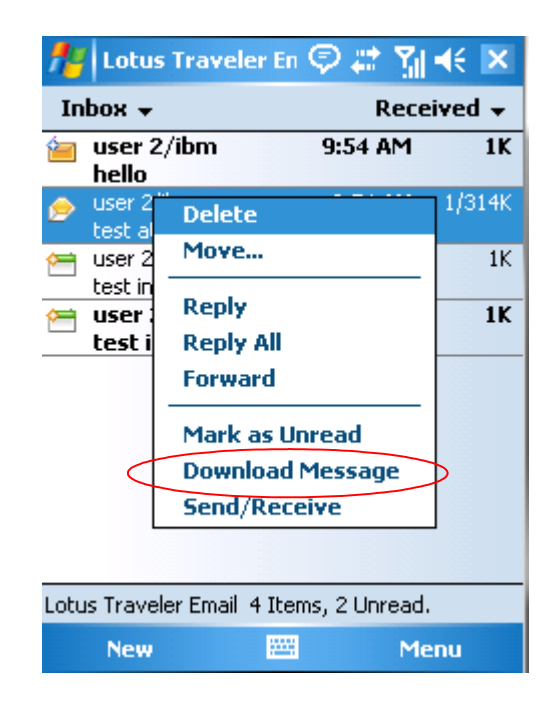

#### IBM

#### Windows Mobile – Invitations and Calendar notices

- Supports attendee and originator side invitations
- For attendee side actions, accept/decline/tentative actions are first synchronized to the server, action is taken, and resulting calendar entry is synchronized to the device

| lcon          | Description                                                                                                    |  |  |  |  |
|---------------|----------------------------------------------------------------------------------------------------|--|--|--|--|
| <del>کا</del> | This signifies a new invitation to which your response is requested                                                  |  |  |  |  |
| ١             | An information update to an existing meeting                                                                         |  |  |  |  |
| ¢             | An existing meeting has been rescheduled to a new time and day and your<br>response is requested                     |  |  |  |  |
| 0             | An existing meeting has been canceled and your response is requested.                                                |  |  |  |  |
| 1             | An invitation that you have accepted and which the client is currently propagating the response to the chair.        |  |  |  |  |
| ×             | An invitation that you have declined and which the client is currently propagating the response to the chair.        |  |  |  |  |
| 8             | An invitation that has already been processed and has been added to your<br>calendar, no further action is required. |  |  |  |  |

### How to Install Traveler – On Android

- Access your traveler server http://serverFQDN/servlet/travele r
- Login with you username and HTTP password
- Download the lotus Notes
   Traveler client step by step

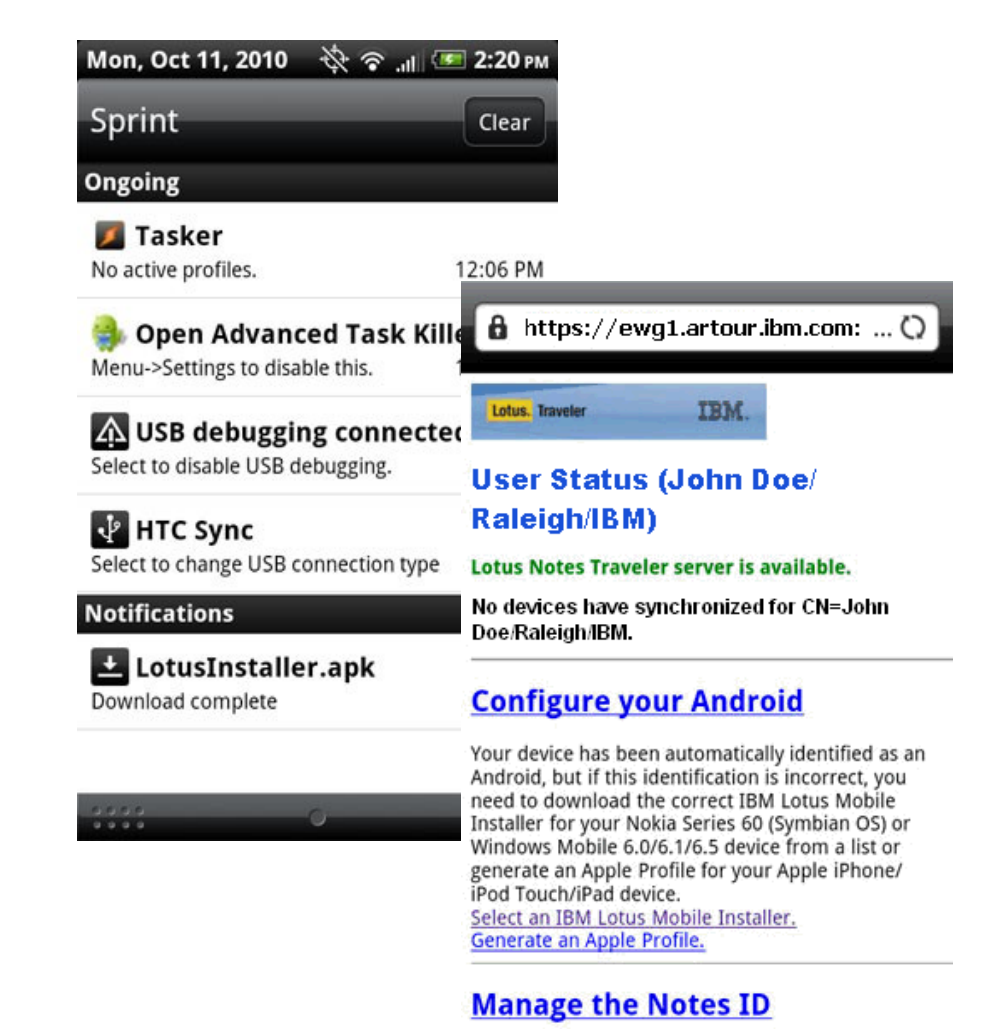

Your Notes ID, a file that your administrator creates, allows you to encrypt, decrypt, and sign documents.

### How to Install Traveler – On Android

- If lotus Installer blocked, Select the Settings button from the pop-up message and select the checkbox to allow "Unknown sources"
- Lotus Installer will be downloaded firstly
- Then Installer will download the Notes Traveler
- Follow the instructions step by step to install Traveler

| . 🔋 -103 📊 😏                                          | 12:37 рм   |                                                                 |                         |                        |             |
|-------------------------------------------------------|------------|-----------------------------------------------------------------|-------------------------|------------------------|-------------|
|                                                       |            | Application s                                                   | ettings                 | -103 📊                 | 56 12:40 рм |
|                                                       |            | Unknow<br>Allow installa<br>applications                        | In SOUR<br>ation of nor | <b>CES</b><br>n-Market | <b>~</b>    |
| O Install blocked                                     |            | Manage applications<br>Manage and remove installed applications |                         |                        |             |
| For security, your phone is                           | set 🌔      | 🛜 🗐 🗇 🖓 4:08 рм                                                 |                         |                        |             |
| to block installation of<br>applications not obtained |            | All a                                                           |                         | senvices               |             |
| from Android Market.                                  | Gmail      | GO SMS                                                          | Google<br>Search        | Google<br>Translate    | 301 11603   |
| Settings Cancel                                       | - E        |                                                                 |                         |                        | nich apps   |
|                                                       | HTC Hub    | HTC Likes                                                       | Installer               | Internet               |             |
|                                                       | 2          | Quine                                                           |                         | ((()))                 | nent        |
|                                                       | lava       | JetCarStunts                                                    | Latitude                | LEAP Wifi              |             |
|                                                       | 300)       | Lite                                                            |                         | Free                   |             |
|                                                       |            |                                                                 |                         |                        |             |
|                                                       | Learn More | Locations                                                       | Lookup                  | Mail                   | lpload 🔵 🛃  |
|                                                       |            | 1 k                                                             |                         | 2                      |             |
|                                                       | Mail       | Maps                                                            | Market                  | Messages               |             |
|                                                       | O          | ¢ Ph                                                            | one                     |                        |             |

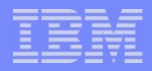

#### How to Uninstall Traveler

Iphone

General -> Profile -> Remove

- Andriod http://www-10.lotus.com/ldd/dominowiki.nsf/dx/How\_do\_I\_uninstall\_the\_clie nt\_on\_an\_Android\_device\_LNT8521
- Nokia http://www-10.lotus.com/ldd/dominowiki.nsf/dx/How\_do\_l\_uninstall\_the\_clie nt\_on\_a\_Nokia\_device\_LNT8521
- Windows Mobile http://www-10.lotus.com/ldd/dominowiki.nsf/dx/How\_do\_I\_uninstall\_the\_clie nt\_on\_a\_Windows\_Mobile\_device\_LNT8521

#### IBM

#### References

#### > 8.0.x and 8.5.1 Inforcenter

Http://publib.boulder.ibm.com/infocenter/domhelp/v8r0/index.js p?topic=/com.ibm.help.Int.doc/LNT\_overview.html

#### ▶8.5.2 Wiki

http://www-10.lotus.com/ldd/dominowiki.nsf/xpViewCategories.xsp? lookupName=Lotus%20Notes%20Traveler %208.5.2%20Documentation

Lotus Notes Traveler Product Page http://www.ibm.com/lotus/lotusnotestraveler

Latest Recommended Fixes http://www-01.ibm.com/support/docview.wss? rs=475&uid=swg24019529

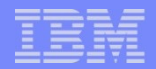

# **Questions**?

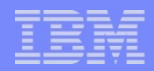

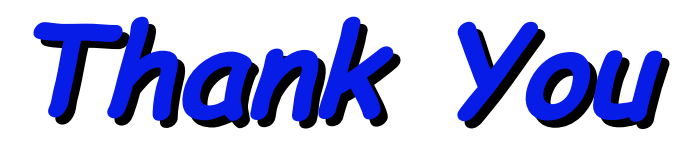